How To Create A Profile that Generates Employer Attention

- Go to: <u>constructioncareerconnect.com</u>
- Click on "Find Your Next Opportunity" in the center of the page.
- Click on "Jobseekers" under "Need an Account" and create login and password. Fill in basic account information. After you have created your account follow the below steps.

| Board of Directors                                       | 🗙 🛛 🕝 Grammarly                         | ×   Phelps ACE Hi   | gh School 🛛 🗙    | Construction Career Connect > H × | 🕞 Profiles - Jobspeake | er ×       | +                      | ~ - 🛛 ×                        |
|----------------------------------------------------------|-----------------------------------------|---------------------|------------------|-----------------------------------|------------------------|------------|------------------------|--------------------------------|
| $\leftarrow$ $\rightarrow$ $C$ $\triangleq$ construction | ncareerconnect.jobspeaker.com/#/js/prol | iles                |                  |                                   | Ċ                      | \$ 🍦 ®     | e 📧 📧 💿                | s 🔍 🗹 🗯 🌑 :                    |
| Apps 🚱 https://ojttoolkit.w                              | Naisc Codes 🔚 Registered Apprent.       | . 👫 Resources   JFF | About Us   IMPAG | Q I at Case Studies Highe         |                        |            | Oth                    | ier bookmarks   🔝 Reading list |
|                                                          | Powered by<br>jobspeaker-               |                     |                  |                                   |                        | Job Board  | 🕋 Dashboard            | Notices                        |
| Dashboard                                                | Profiles ⑦                              |                     |                  |                                   |                        |            |                        | add profile                    |
| 1 Messages                                               |                                         |                     |                  |                                   |                        |            |                        |                                |
| > Profiles                                               | Title                                   |                     | Visibility       |                                   |                        | Kamita     | Marbury                |                                |
|                                                          | Business Development                    | Default             | Public           | / V                               | iew 🗋 Print Resume     | Business D | evelopment             |                                |
| Documents<br>Events                                      |                                         |                     |                  | 3                                 | <b>`</b>               | Ū          |                        |                                |
| Skills                                                   |                                         |                     |                  | -                                 |                        |            |                        |                                |
| Learning Center                                          |                                         |                     |                  |                                   |                        | North E    | rentwood, MD US        |                                |
| uExplore                                                 |                                         |                     |                  |                                   |                        |            | i                      |                                |
|                                                          |                                         |                     |                  |                                   |                        |            | View                   |                                |
|                                                          |                                         |                     |                  |                                   |                        |            |                        |                                |
|                                                          |                                         |                     |                  |                                   |                        |            |                        |                                |
|                                                          |                                         |                     |                  |                                   |                        |            |                        |                                |
|                                                          |                                         |                     |                  |                                   |                        |            |                        | ⑦ Help                         |
| Start O Type here to search                              | H                                       | 💶 💽 🚍               | 6                | 🗄 🐖 🥶 🚱 🛱                         |                        |            | я <sup>р</sup> ^ 🤹 👄 🖼 | 👬 🖫 🕼 9:30 AM 💭                |

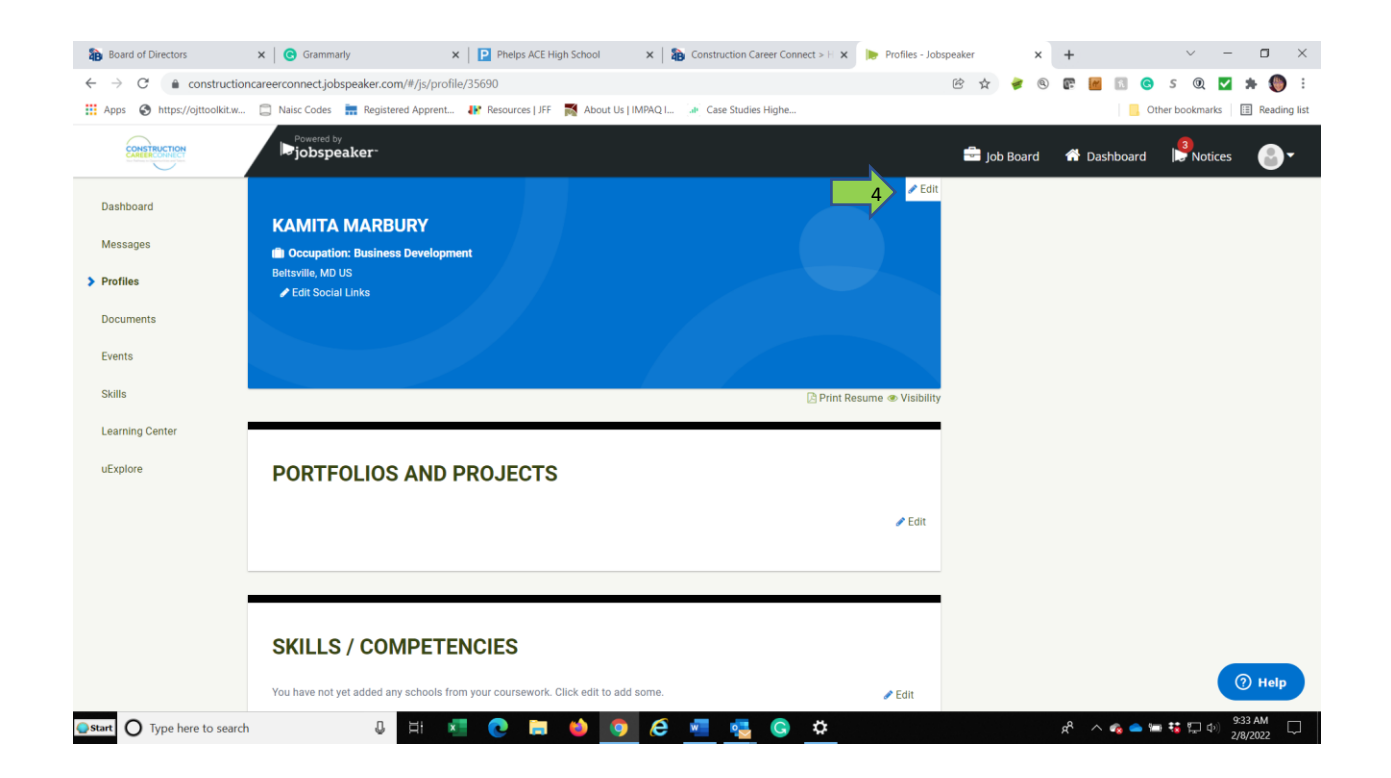

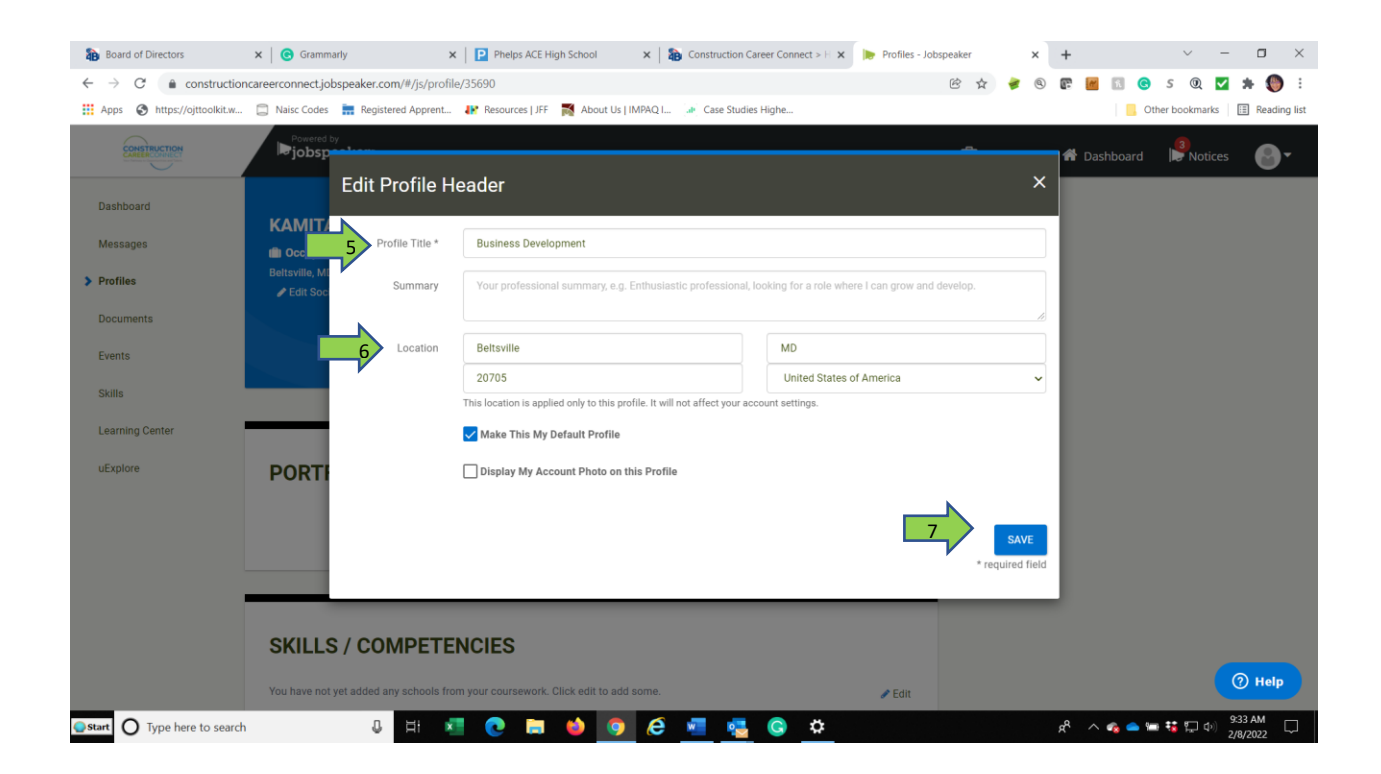

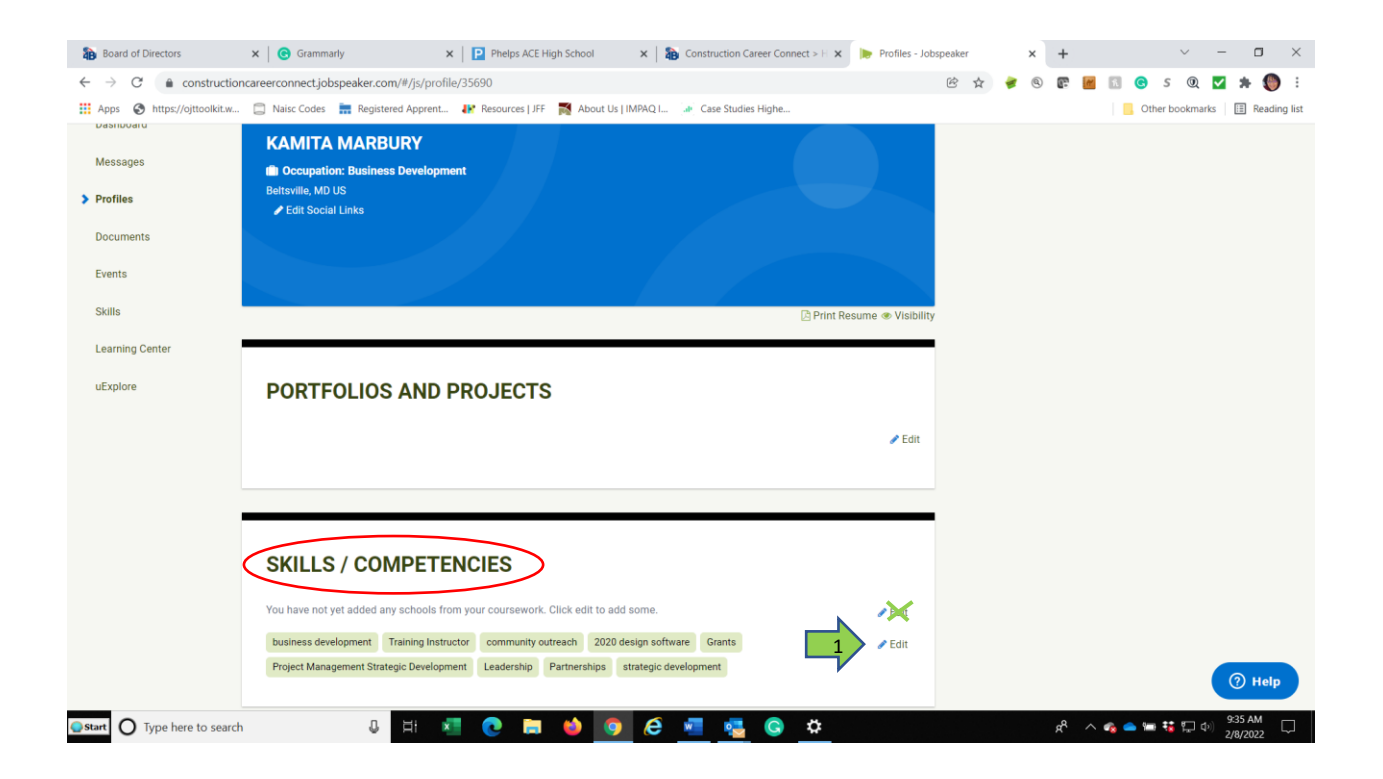

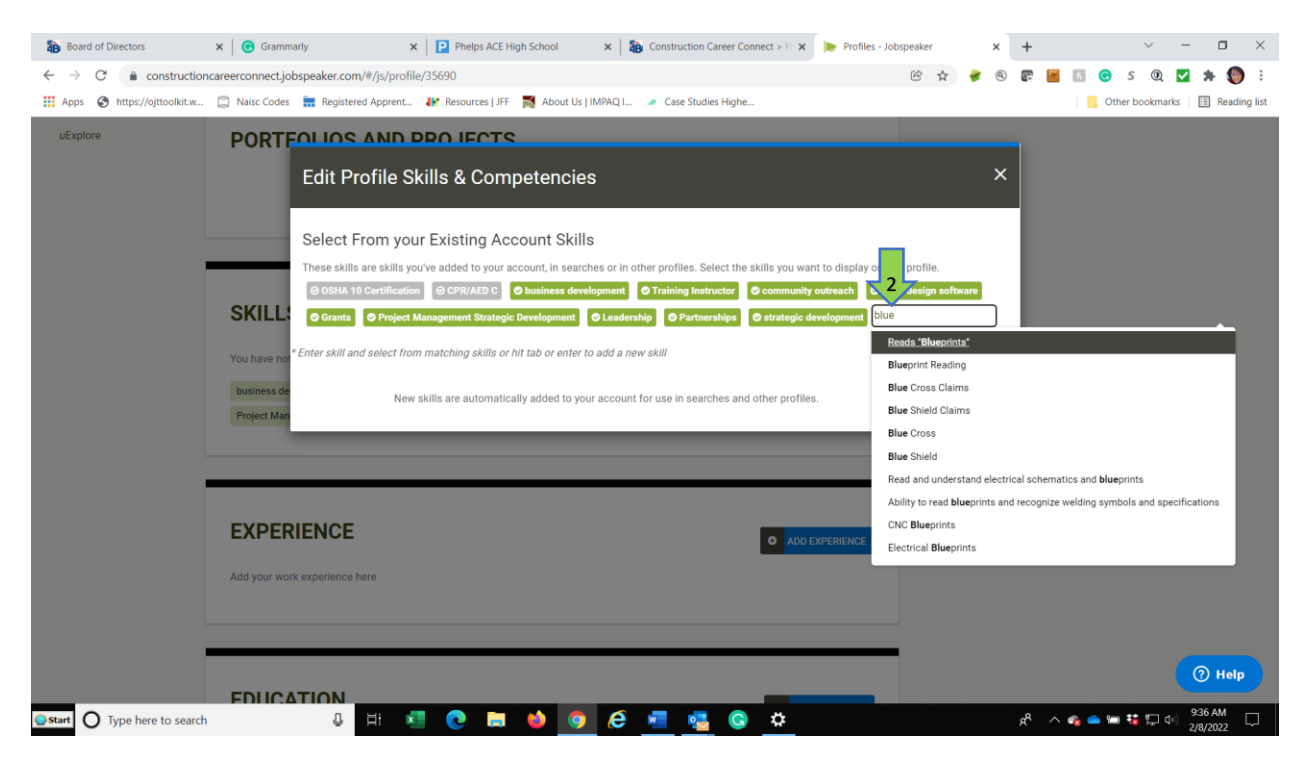

If you have a résumé, please go to documents and upload. If you don't have a résumé, you can continue to fill out Projects, Experience, Education, and Interest & Activities as appropriate.

Upload cover letter, résumé, or other documents you want to share with employers.

| Board of Directors                                               | ×   G Grammarly               | ×   🖻            | Phelps ACE High School                           | ×   🎦 Construction Career Connect > H 🗴 | Cocuments - Jobspeaker | × | +           | ~ - 🗆 ×                     |
|------------------------------------------------------------------|-------------------------------|------------------|--------------------------------------------------|-----------------------------------------|------------------------|---|-------------|-----------------------------|
| $\leftrightarrow$ $\rightarrow$ $C$ $\hat{\bullet}$ construction | oncareerconnect.jobspeaker.co | m/#/js/documents |                                                  |                                         | € ☆                    | ۷ | r 📶 🖻       | s 🔍 🗹 🗯 🌑 :                 |
| Apps 🔇 https://ojttoolkit.w.                                     | 📋 Naisc Codes 🛛 拱 Registe     | ered Apprent 👫 R | esources   JFF 🛛 📷 About Us                      | IMPAQ I 👍 Case Studies Highe            |                        |   | Cth         | er bookmarks 🔠 Reading list |
| CONSTRUCTION                                                     | Powered by                    |                  |                                                  |                                         | _                      | × | 希 Dashboard |                             |
| Dashboard                                                        | Docume                        |                  | ument                                            |                                         |                        | ^ |             | • ADD DOCUMENT              |
| Messages                                                         | Docu                          | 3 Bu             | siness Development                               |                                         |                        | 4 |             |                             |
| H affles                                                         |                               | Type Re          | esume                                            |                                         |                        | Ŷ |             |                             |
| > Documents                                                      |                               |                  | elect Document Type<br>over Letter<br>nk<br>ther |                                         |                        |   |             |                             |
| Events                                                           |                               | Pr               | esentation<br>esearch                            |                                         |                        |   |             |                             |
| Skills                                                           |                               |                  | esume                                            |                                         |                        |   |             |                             |
| Learning Center                                                  |                               |                  | Drop docu                                        | ments or images here or click to upload |                        |   |             |                             |
| uExplore                                                         |                               |                  |                                                  |                                         |                        |   |             |                             |
|                                                                  |                               |                  |                                                  |                                         |                        |   |             |                             |
|                                                                  |                               |                  |                                                  |                                         |                        |   |             |                             |
|                                                                  |                               |                  |                                                  |                                         |                        |   |             |                             |
|                                                                  |                               |                  |                                                  |                                         |                        |   |             |                             |
|                                                                  |                               |                  |                                                  |                                         |                        |   |             |                             |
|                                                                  |                               |                  |                                                  |                                         |                        |   |             |                             |
|                                                                  |                               |                  |                                                  |                                         |                        |   |             | ⑦ Help                      |
| <b>start</b> O Type here to searc                                | th 🔒                          | 81 🗶             |                                                  | A                                       |                        |   | £ ^ 6 = =   | 10:24 AM                    |

When your profile is complete, make it public so companies can find and see your profile.

| Reard of Directory          | Commanda V Dahalas ACE Hi                        | ah Cahaal y 🛛 🖎 Canatausti       | n Career Connes M Deafiles La | ahmaakar V            | Lama Dhana Canisas I | Mart M. L.             | х <b>— П</b> Х                 |  |
|-----------------------------|--------------------------------------------------|----------------------------------|-------------------------------|-----------------------|----------------------|------------------------|--------------------------------|--|
|                             |                                                  |                                  | Profiles - Jo                 | ouspeaker ×           | nome Phone Services  |                        |                                |  |
| ← → C in construction       | icareerconnect.jobspeaker.com/#/js/profile/35690 |                                  | 1-1-2 A. H. 19-1              |                       | 6 🌣 🎓 🖲              | E 🖉 🖬 🐨                | s 🔍 🗹 🗯 🥡 :                    |  |
| Apps 🚱 https://ojttoolkit.w | Naisc Codes 📻 Registered Apprent 🚺 Resou         | irces   JFF 🛛 About Us   IMPAQ I | de Case Studies Highe         |                       |                      | l ot                   | her bookmarks   🔠 Reading list |  |
| CONSTRUCTION                | Powered by<br>jobspeaker                         |                                  |                               |                       | 💼 Job Board          | 希 Dashboard            | Notices                        |  |
| Dashboard                   |                                                  | Edit Visibility                  |                               | X Zdit                |                      |                        |                                |  |
| Messages                    | KAMITA MARDURT                                   | Who can see this?                | Public (Anyone)               | N                     |                      |                        |                                |  |
| > Profiles                  |                                                  | Organization Staff Only          |                               |                       |                      |                        |                                |  |
| Documents                   |                                                  |                                  |                               |                       |                      |                        |                                |  |
| Events                      |                                                  |                                  | SA                            |                       |                      |                        |                                |  |
| Skills                      |                                                  |                                  | 🕒 Print                       | t Resume < Visibility |                      |                        |                                |  |
| Learning Center             |                                                  |                                  |                               |                       |                      |                        |                                |  |
| uExplore                    | PORTFOLIOS AND PROJ                              | ECTS                             |                               |                       |                      |                        |                                |  |
|                             |                                                  |                                  |                               | Sedit                 |                      |                        |                                |  |
|                             |                                                  |                                  |                               |                       |                      |                        |                                |  |
|                             |                                                  |                                  |                               |                       |                      |                        |                                |  |
|                             |                                                  |                                  |                               |                       |                      |                        |                                |  |
|                             | SKILLS / COMPETENCIES                            | 5                                |                               |                       |                      |                        |                                |  |
|                             | You have not yet added any schools from your cou | rsework. Click edit to add some. |                               |                       |                      |                        | () Help                        |  |
| Start O Type here to search | J 🗄 🖬 📀                                          | 🛤 📦 🧿 🤅                          | 🐖 🥶 🤄 🛱                       |                       |                      | x <sup>8</sup> ^ 🗞 👄 🖛 | e 號 🚛 🕬 1:00 PM 🗔              |  |

## To receive email notifications.

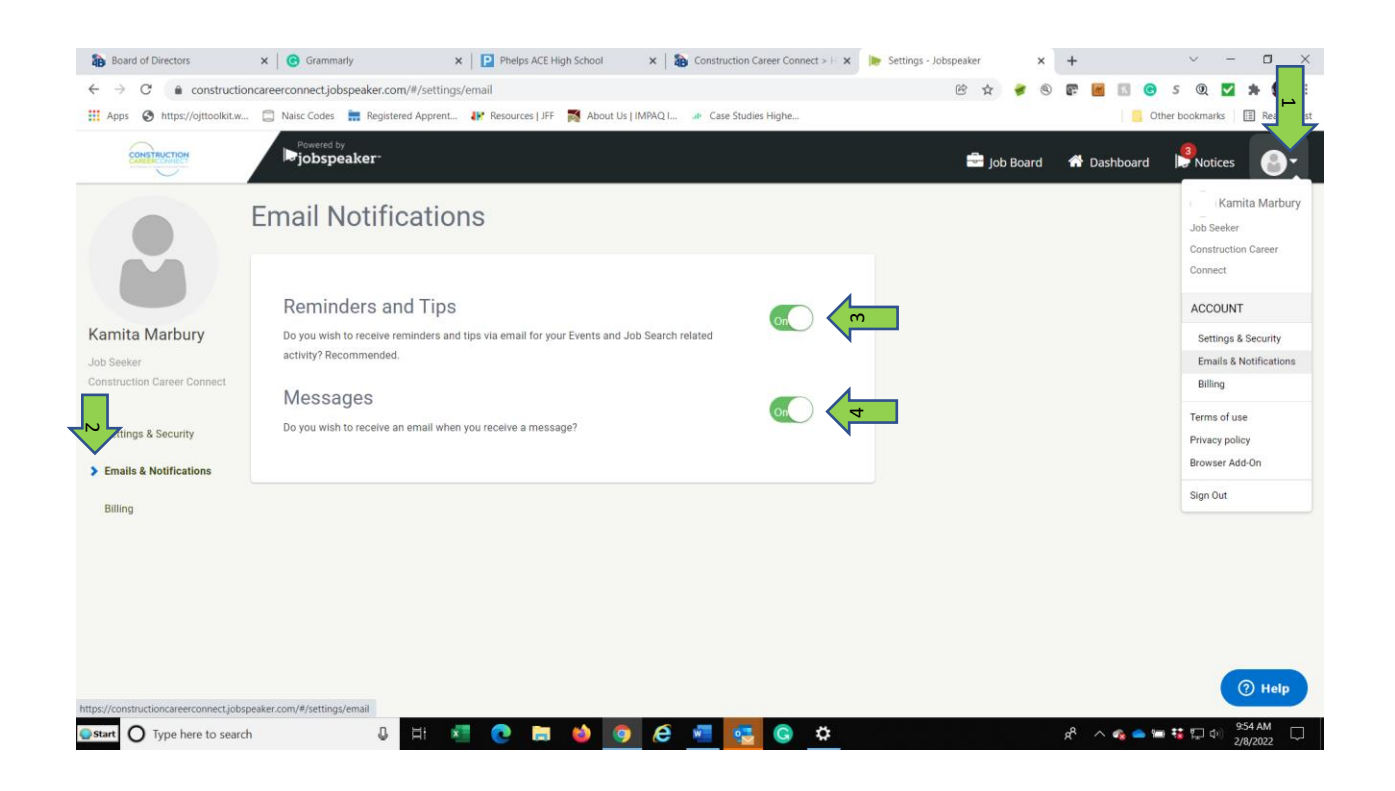